#### CHRONOS CAMERA SUPPORT

Network Control for Chronos Cameras via Webpage, Live Video Stream, and REST API

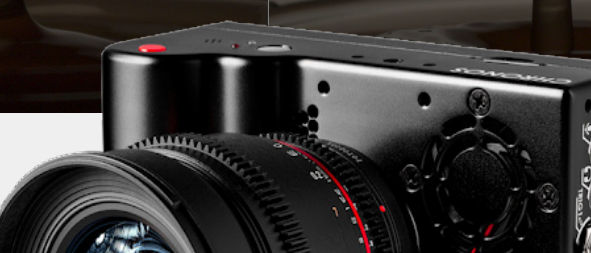

KRON TECHNOLOGIES

CHRONOS

# **Tutorial Overview:**

A Chronos Camera can easily be controlled over the internet or a local network via the Ethernet port. Each camera provides both an intuitive web-based control interface, as well as an Application Programming Interface (API) for controlling and automating camera actions based on site requirements.

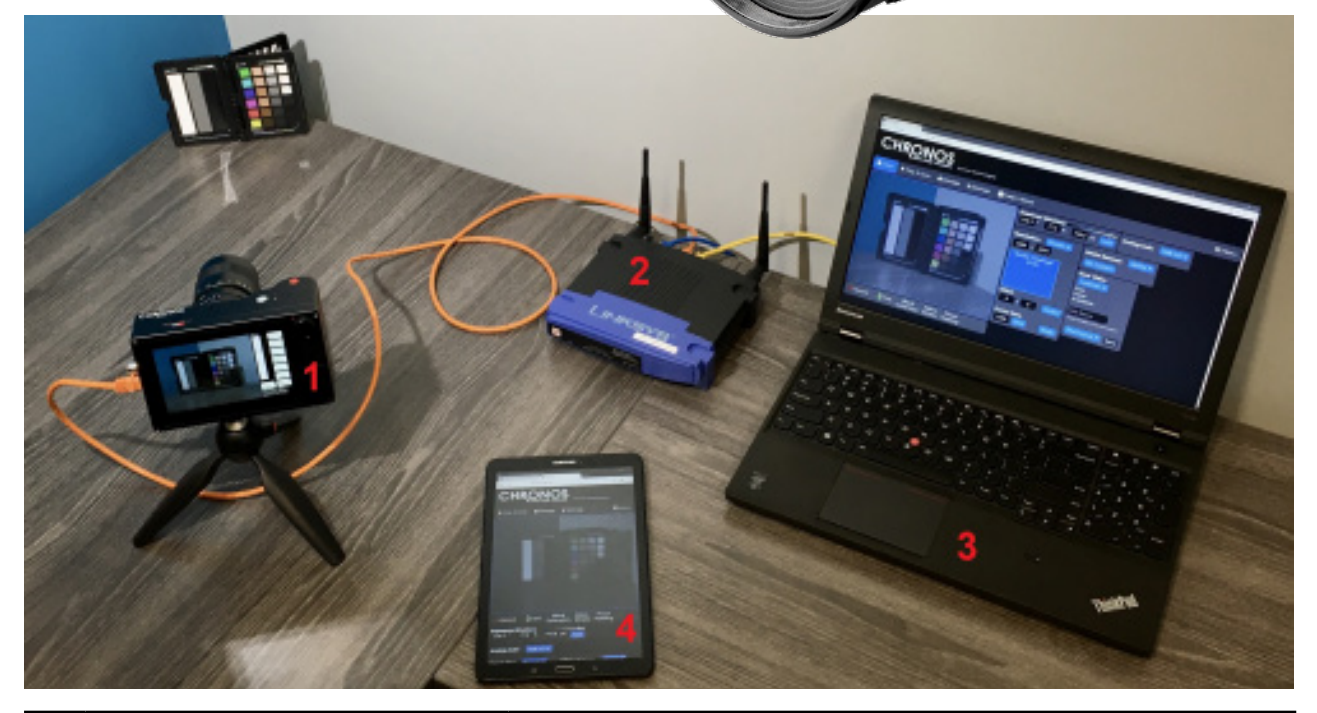

| # | Item                       | Software Requirements                  |
|---|----------------------------|----------------------------------------|
| 1 | Chronos 1.4, or 2.1-HD     | Version 0.4.0 or greater               |
| 2 | Network Switch or Router   | HTTP Port 80 is open                   |
| 3 | Laptop or Desktop Computer | Chrome or Firefox browsers recommended |
| 4 | Tablet or Smartphone       | Android or iOS                         |

### Notes

- 1. Take one end of the connecting cable and insert it into the side panel of the camera, the black or green connector.
- 2. The end of the cable can only go in one way. If it does not fit easily rotate it 180 degrees and insert it.

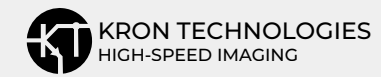

# Setting up a Camera connected via Ethernet or USB

### 1.1. Connecting via Ethernet

Network information can be found on the camera's touchscreen, in the Util menu, under the Network tab.

The IP address is listed in the Network Status box at the bottom of the screen, on the 2nd line, just after "inet addr:"

| C | Network | Status                                                           |
|---|---------|------------------------------------------------------------------|
|   | eth0    | Link encap:Ethernet HWaddr 20:c3:8f:3b:55:9e                     |
|   |         | inet addr:192.168.1.76 Bcast:192.168.1.255 Mask:255.255.255.0    |
|   |         | inet6 addr: 2001:569:73ff:0:22c3:8fff:fe3b:559e/128 Scope:Global |
|   |         | inet6 addr: fe80::22c3:8fff:fe3b:559e/64 Scope:Link              |
|   |         | UP BROADCAST RUNNING MULTICAST MTU:1500 Metric:1                 |
|   |         | RX packets:6979 errors:0 dropped:0 overruns:0 frame:0            |
|   |         | TX packets:40 errors:0 dropped:0 overruns:0 carrier:0            |
|   |         | collisions:0 txqueuelen:1000                                     |
|   |         | RX bytes:1633885 (1.5 MiB) TX bytes:4026 (3.9 KiB)               |

If the IP address is not listed, the camera is not connected to the network. Double check that the camera is connected via ethernet, and the green activity light on the camera's port is flashing.

### 1.2. Connecting via Mini-USB or Micro-USB

The camera can be accessed at the IP address 192.168.12.1 when using a mini-USB or micro-USB connection.

Windows operating systems require an RNDIS driver to connect via USB. Windows 10 should find and download it automatically if an internet connection is available.

Older versions may require manual installation in this fashion:

https://developer.toradex.com/knowledge base/how-to-install-microsoft-rndis-driver-forwindows-7

# Connecting to and controlling the Camera

### 2.1. Remote Camera Control via Web UI

To control and monitor the camera from a web page, open a web browser and go to the address http://<Camera's IP Address>, where <Camera's IP Address> is the camera's IP address from Step 1.

For example, using the IP address from step 1, the address would be **http://192.168.1.76** 

The web page will be displayed similar to the image below:

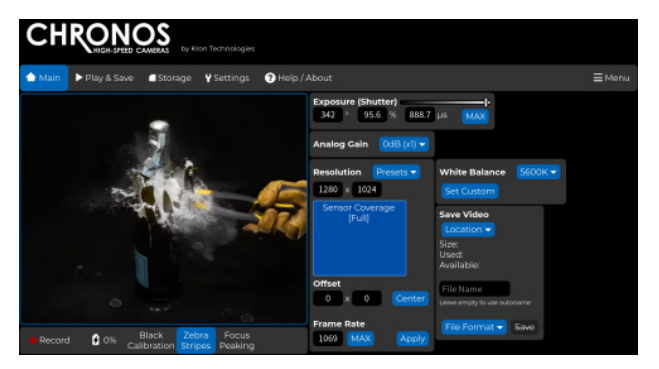

Network Control for Chronos Cameras Revision 0.6.5

## 2.2. Remote Monitoring via Live Stream

VLC Media Player can be used to view a 60 FPS stream from the camera.

#### Select Media-> Open Network Stream:

| <u>M</u> edia      | P <u>l</u> ayback     | Audio          | <u>V</u> ideo | Subtitle | Tool <u>s</u> | View    | <u>H</u> elp |
|--------------------|-----------------------|----------------|---------------|----------|---------------|---------|--------------|
| 🕞 Op               | en <u>F</u> ile       |                |               |          | Ctrl-         | +0      |              |
| <u>о</u> р         | en Multiple           | Files          |               |          | Ctrl-         | +Shift+ | 0            |
| 🗈 Ор               | en D <u>i</u> rectory | /              |               |          | Ctrl-         | +F      |              |
| 😔 Ор               | en <u>D</u> isc       |                |               |          | Ctrl-         | +D      |              |
| 🐈 Op               | en <u>N</u> etwork    | Stream.        |               |          | Ctrl          | +N      |              |
| 📑 Ор               | en <u>C</u> apture    | Device         |               |          | Ctrl-         | +C      |              |
| Ор                 | en <u>L</u> ocation   | from cli       | pboard        |          | Ctrl-         | +V      |              |
| Ор                 | en <u>R</u> ecent M   | 1edia          |               |          |               |         |              |
| Sav                | ve Playlist to        | 5 <u>F</u> ile |               |          | Ctrl-         | +Y      |              |
| Co                 | nve <u>r</u> t / Save |                |               |          | Ctrl-         | +R      |              |
| (+) <u>S</u> tr    | eam                   |                |               |          | Ctrl-         | +S      |              |
| Qu                 | it at the end         | d of play      | list          |          |               |         |              |
| <u></u> <u>Q</u> u | it                    |                |               |          | Ctrl-         | +Q      |              |

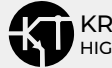

On the Open Media window, for the network URL at the location shown in the red box below, enter "**rtsp://**" followed by the camera's IP address.

It is recommended to reduce the Caching setting to reduce the latency between the camera and the connected computer.

It is shown below at the location in the blue box, after checking **Show More Options** near the bottom of the window. 500 ms is suitable for a resolution of 1920x1080.

|                                                                             | Open Media                                                                                                    |                         |
|-----------------------------------------------------------------------------|----------------------------------------------------------------------------------------------------|-------------------------|
| 🖻 <u>F</u> ile 🛛 🗞 D                                                        | isc Vetwork Capture Device                                                                                                    |                         |
| Network Protoco                                                             | ы                                                                                                    |                         |
| Please enter a                                                              | network URL:                                                                                                    |                         |
| rtsp://192.16                                                               | 8.1.76/                                                                                                    | •                       |
| http://www.e<br>rtp://@:1234<br>mms://mms.<br>rtsp://server<br>http://www.y | xample.com/stream.avi<br>examples.com/stream.asx<br>.example.org:8080/test.sdp<br>ourtube.com/watch?v=gg64x                                                                                                    |                         |
|                                                                             |                                                                                                    |                         |
|                                                                             |                                                                                                    |                         |
|                                                                             |                                                                                                    |                         |
|                                                                             |                                                                                                    |                         |
|                                                                             |                                                                                                    |                         |
| Show more op                                                                | tions                                                                                                    |                         |
| Show more op                                                                | tions                                                                                                    |                         |
| Show <u>m</u> ore op                                                        | tions                                                                                                    | Time 00H:00m:00s.000 \$ |
| Show <u>m</u> ore op<br>Caching                                             | tions<br>1000 ms 🗘 Start 1<br>Stop 1                                                                                                    | Time 00H:00m:00s.000 🗘  |
| Show <u>m</u> ore op<br>Caching                                             | tions<br>Start T<br>Stop T<br>media synchronously (extra audio file,)                                                                                                    | Time 00H:00m:00s.000 \$ |
| Show <u>m</u> ore op<br>Caching<br>Play another<br>MRL                      | tions   Image: Start To Stop To Stop To S | fime 00H:00m:00s.000 \$ |

Network Control for Chronos Cameras Revision 0.6.5

### 2.3. Remote Camera Control via API

To control the camera via a custom script or program, use the HTTP API. The documentation for the HTTP API is hosted on the camera itself. It can be accessed on a web browser at the address **http://IP/apidoc/**, where IP is the IP address of the camera.

Control of the Chronos camera is provided as a REST API, which is a common way to communicate with web services.

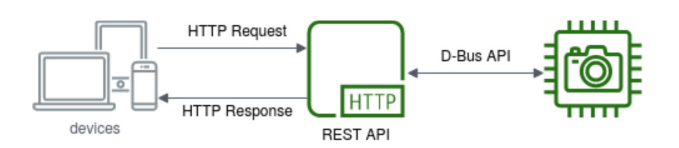

The Chronos API provides access to the camera configuration, settings and related data describing the camera's hardware and available features.

For examples on API usage with various programming languages, please visit: https://github.com/krontech/chronos-examples

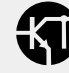